### • Waterproofing antenna cables and connectors

Make sure that the antenna, extension cables and arrestor wring including the grounding cable are connected properly. Protect the connectors and the arrestor with tape. As described in C5.4.1 Mounting ISA100.11a Antenna to YFGW510, wind self-bonding tape and vinyl tape around connections.

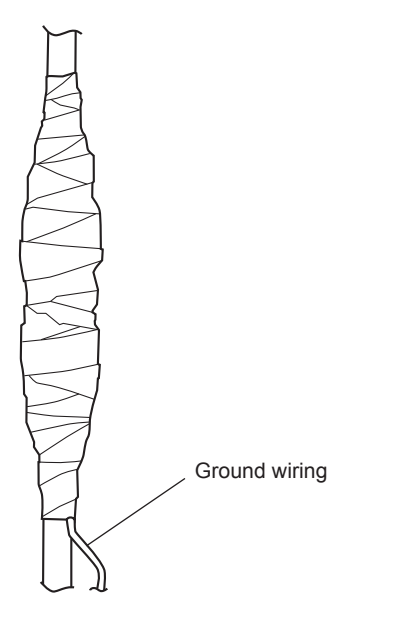

Figure C5-10 Sealing external antenna wiring

### • Fastening antenna wiring

After taping, fasten the cables to a solid structure to protect against vibration and wind. Ensure that the radii of bends in the cables do not fall below the limits above.

### C5.4.3 Installation and Wiring of Wireless LAN Antenna

EC0510 ai

The wireless LAN antenna must be connected to YFGW510 using an extension cable in order to prevent interference with the ISA100.11a antenna and to mount the antenna vertically. To fasten the antenna, use the brackets provided with the extension cable.

Basically, the wireless LAN antenna must be at least 1 m away from the ISA100.11a antenna. In a redundant wireless LAN system, the wireless LAN antennas must be at least 30 cm away from each other. When wireless LAN antennas or the ISA100.11a antenna is located near a mounting pipe or any other metal object, allow clearance of at least 30 cm.

### Installing wireless LAN antennas

Install the wireless LAN antenna in an appropriate location for wireless communication, referring to requirements on distance from the ISA100.11a antenna, and C3.1 Requirements for Installation Locations. Make sure that the mounting of the antenna on a 2-inch pipe has enough strength to withstand strong winds and vibration. The antenna must be kept upright.

### Fastening wireless LAN antenna

Fasten the wireless LAN antenna to the pipe using the brackets provided with the antenna. When mounting on a vertical pipe, make sure that the antenna stands higher than the top of the pipe.

• WLAN specification (single communications)

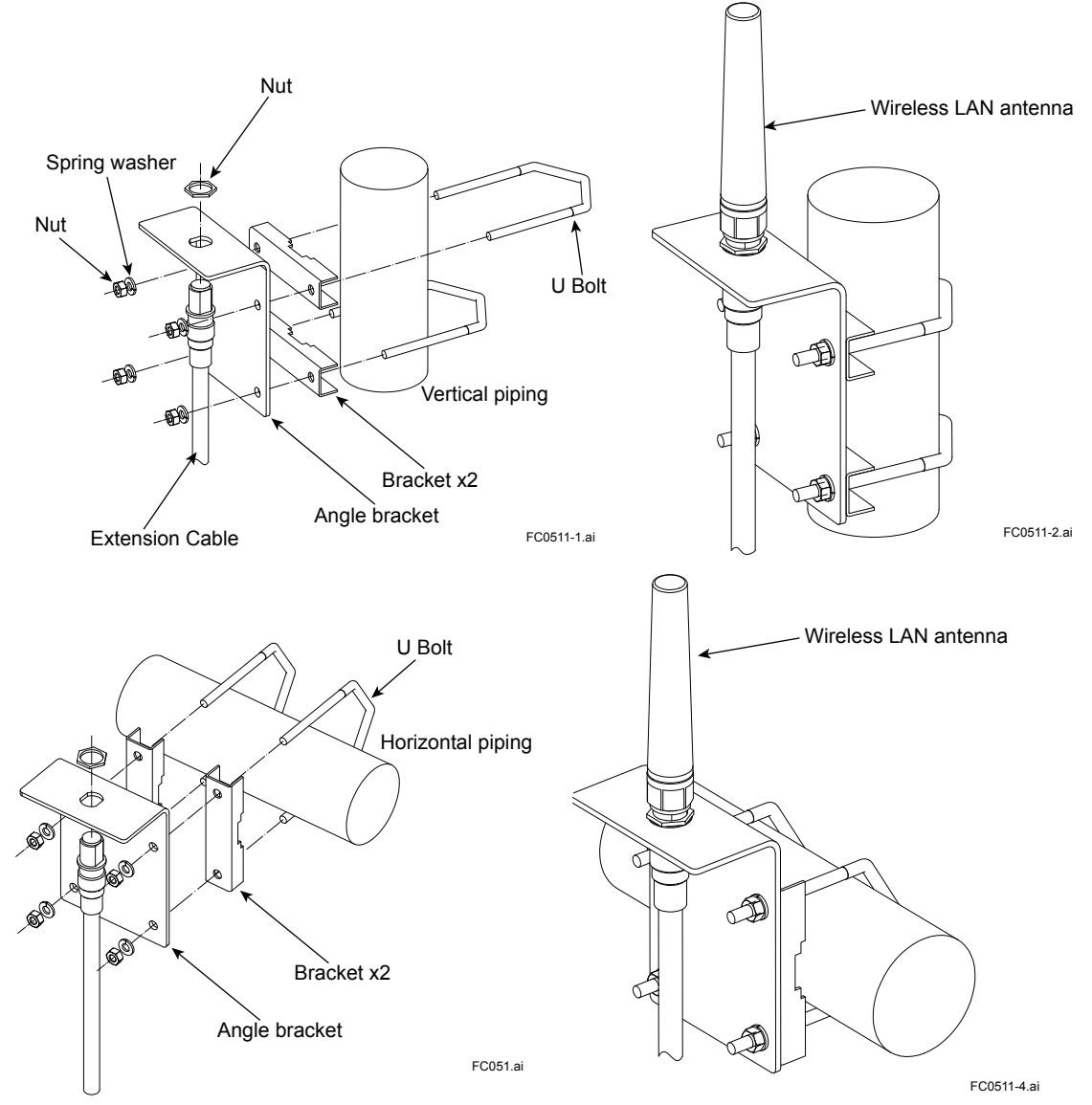

Figure C5-11 Connecting brackets to fasten the wireless LAN specification antenna

• WLAN specification (redundant communications)

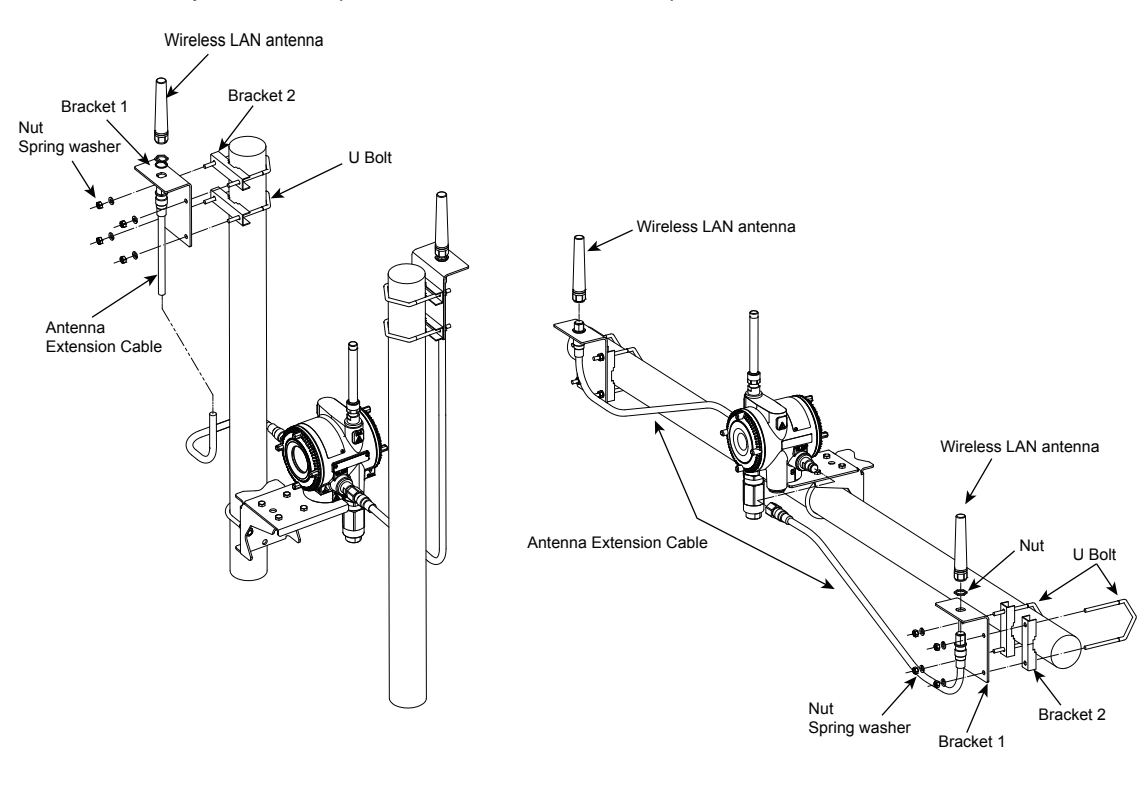

Mounting YFGW510 to the vertical piping

Mounting YFGW510 to the horizontal piping

FC0512.ai

### Figure C5-12 Connecting brackets to fasten the WLAN redundant specification antenna

### • Wireless LAN antenna fastening procedure

- 1. Fix the antenna extension cable to the bracket 1 with the provided nut as shown in the figure above.
- Fix the bracket 1 to the 2-inch (2B) pipe by using the provided a pair of U bolts and bracket
   2.
- 3. Screw the antenna into the antenna connector of the antenna extension cable on the bracket 1.

Tighten the antenna connector with a torque of 2 to 3 N·m.

4. Protect the joint of the antenna and the connector with tape to increase environmental resistance. For details on taping, see C5.4.1 Mounting ISA100.11a antenna to YFGW510.

### Wiring of wireless LAN antenna and improvement of environmental resistance

### Specification of extension cable for wireless LAN antenna (Use only the cables included as option.)

- Specification: 8D-SFA(PE)
- Outside Diameter: 11.1 mm
- Minimum Bend Radius: 67 mm (when fixing)

### 167 mm (when wiring)

- Cable End Treatment: N type connector, one end is male and the other is female.
- \* "When fixing" shows the bending radius for fixing (the state is maintained for a long time). "When wiring" shows the bending radius while checking the wiring position. This bending radius is set larger than that for fixing in order to prevent damage to the cable because the cable is likely to be repeatedly bent when checking the final wiring position.

### Wiring procedure of wireless LAN antenna

- 1. Use the provided extension antenna cable to connect the antenna connector with the external antenna. Tighten the connector of the antenna extension cable with a torque of 2 to 3 N.m. Refer to the specification about the limitation of bend radius when fixing or wiring.
- 2. When using two extension cables, the provided arrester should be inserted between these cables.
- 3. Before the wiring work, confirm the polarities (male/female) of the connectors of antenna, extension antenna cable, and arrester.

Tighten the connector of the antenna extension cable with a torque of 2 to 3 N·m.

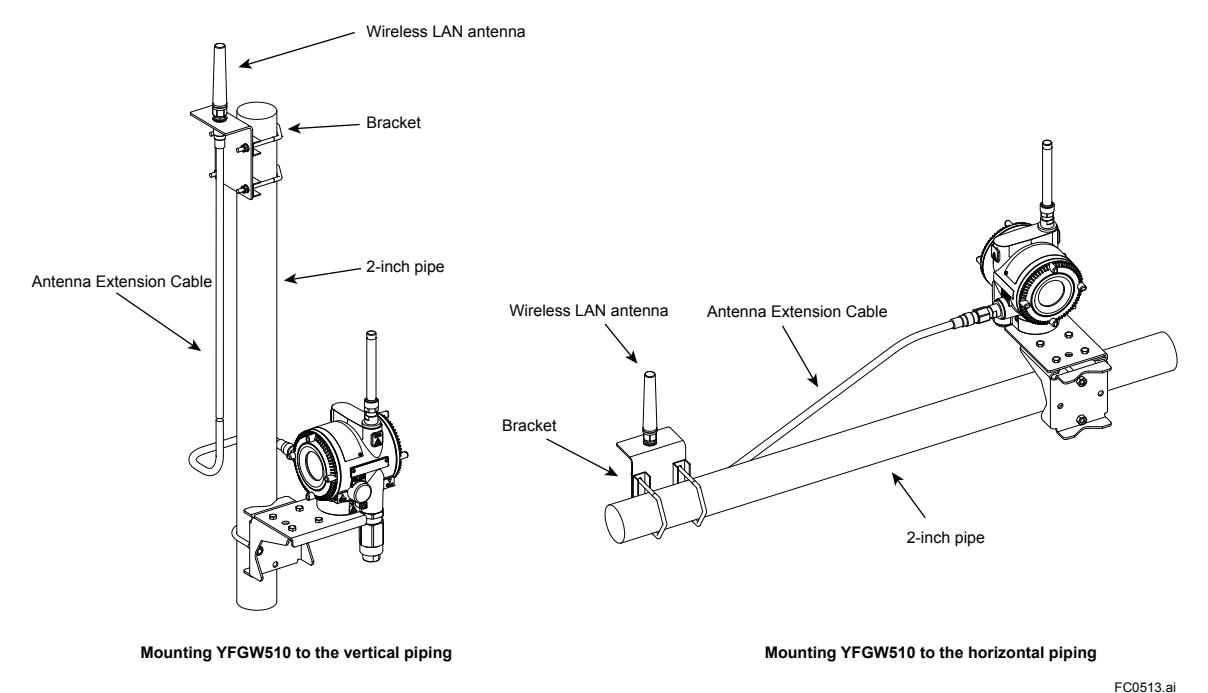

Figure C5-13 Wiring of wireless LAN antenna (single communications)

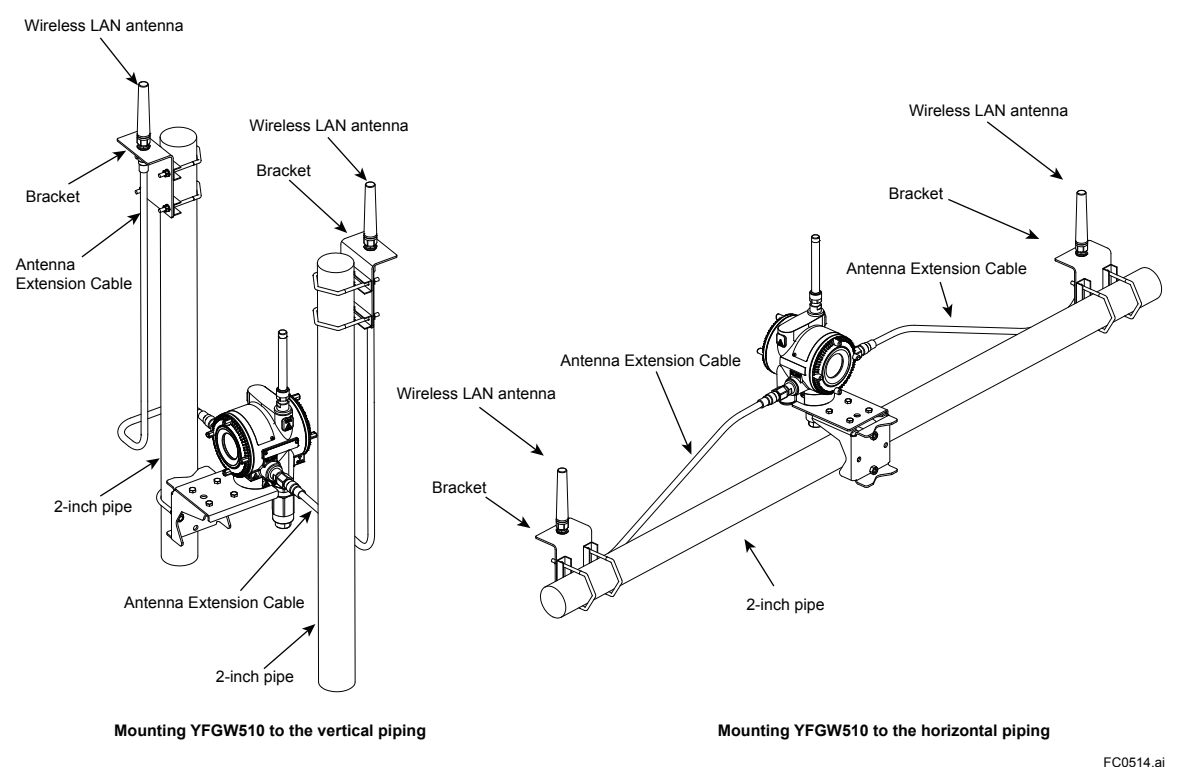

### Figure C5-14 Wiring of wireless LAN antenna (redundant communications)

-C0514.al

### • Ground wiring of arrestor

Place an arrestor between two extension cables. Connect the grounding cable to the ground terminal of the arrestor.

Connect the grounding cable to the ground terminal on the main body. Class D grounding (the third class grounding) with the grounding resistance of 100  $\Omega$  or less is necessary. Do not share the ground with other devices.

### • Grounding cable (Insulated for industrial equipment)

Examples

- 600 V polyvinyl chloride insulated wires (IV): JIS C3307
- Polyvinyl chloride insulated wires for electrical apparatus (KIV): JIS C3316
- 600 V grade heat-resistant polyvinyl chloride insulated wires (HIV): JIS C3317
- Heatproof vinyl insulated wires VW-1 (UL1015/UL1007)

Wire size

• Core: AWG14 to 13 (2 to 2.6 mm<sup>2</sup>)

Terminal treatment

Ring terminal for M4: With insulation covers

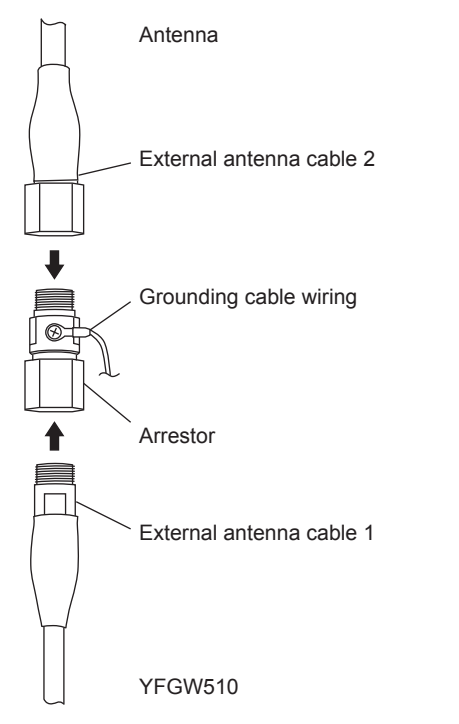

FC0515.ai

Figure C5-15 Wiring for arrestor

### • Waterproofing antenna cables and connectors

Make sure that the antenna, extension cables and arrestor wring including the grounding cable are connected properly. Protect the connectors and the arrestor with tape. As described in C5.4.1 Mounting ISA100.11a Antenna to YFGW510, wind self-bonding tape and vinyl tape around connections.

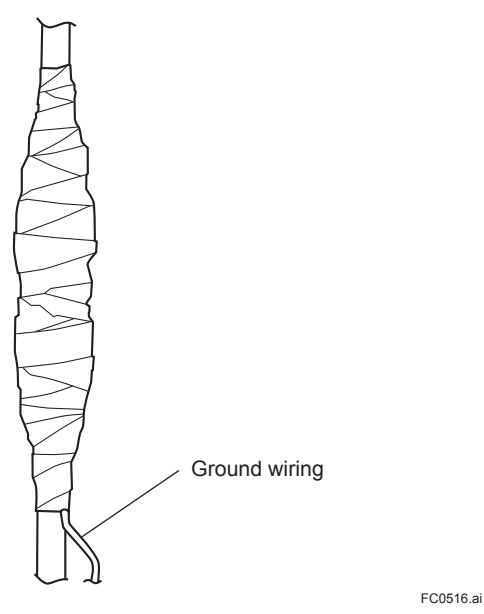

Figure C5-16 Sealing for antenna wiring

### • Fastening wireless LAN antenna wiring

After taping, fasten the cables to a solid structure to protect against vibration and wind. Ensure that the radii of bends in the cables do not fall below the limits above.

# **C6.** Explosion Proof Wiring

- Explosion proof approval is pending -

Remainder of page intentionally left blank

# PART-D. SETUP

# D1. Initial Configuration

Initial configuration is required to connect YFGW510 to YFGW410.

To set the initial configuration, install the field wireless access point setup tool (setup tool) provided with YFGW510 on a PC and connect the infrared adapter of the PC to YFGW510.

| Setting item                              | Description                                                      | Scope                                         |  |
|-------------------------------------------|------------------------------------------------------------------|-----------------------------------------------|--|
| Device tag                                | The device tag of YFGW510                                        |                                               |  |
| Password to YFGW410                       | Password to connect to YFGW410                                   | All models                                    |  |
| Login password                            | Password to log in to the field wireless access point setup tool |                                               |  |
| SSID1                                     | Identification code of the wireless LAN                          |                                               |  |
| Encryption 1                              | Encryption method                                                |                                               |  |
| Network key 1                             | Initial encryption key                                           | All models with wireless<br>LAN specification |  |
| Band 1                                    | Frequency band of the wireless LAN                               |                                               |  |
| Channel 1                                 | Channel of the wireless LAN                                      |                                               |  |
| Data rate 1                               | Communications rate of the wireless LAN                          |                                               |  |
| SSID2                                     | Identification code of the wireless LAN                          |                                               |  |
| Encryption 2 Encryption method            |                                                                  |                                               |  |
| Network key 2 Initial encryption key      |                                                                  | All models with redundant                     |  |
| Band 2 Frequency band of the wireless LAN |                                                                  | wireless LAN specification                    |  |
| Channel 2                                 | Channel of the wireless LAN                                      |                                               |  |
| Data rate 2                               | Communications rate of the wireless LAN                          |                                               |  |

The table below shows the essential items to set in the initial configuration.

Note: The default settings are provided in the descriptions below.

### **D2**. **Setup Tool**

This chapter provides system requirements and installation procedures for the field wireless access point setup tool.

### **System Requirements** D2.1

- Basic license of software provided with YFGW510: 1 licensee
- Language:

Software (GUI): English

User's manual: Japanese or English (to be specified at the time of order)

#### D2.1.1 Hardware

### Recommended system requirements of PC

| Item                  | System requirements                             |
|-----------------------|-------------------------------------------------|
| CPU                   | Intel Core 2 Duo 2.66 GHz or equivalent minimum |
| RAM                   | 2 GB minimum                                    |
| Hard disk             | 40 GB minimum (at least 15 GB free space)       |
| Display               | 1280 × 800 high color, 32-bit                   |
| Communications device | Ethernet network card<br>USB 2.0 port           |

### Infrared adapter

The following infrared adapter is recommended for this field wireless access point setup tool. The adapter is not provided with YFGW510 or setup tool. The Infrared adapter is available as an extra option.

Recommended Infrared adapter

| Item         | System requirements |
|--------------|---------------------|
| Manufacturer | ACTISYS             |
| Product name | IR224UN             |
| Model No.    | ACT-IR224UN-LN96-LE |
| Baud rate    | 9600 bps            |

#### Software D2.1.2

Software requirements\*1\*2\*3

| Supported OS *1                               | Туре      |
|-----------------------------------------------|-----------|
| Windows7 Professional Service Pack 1          | 32/64-bit |
| Windows Vista Business Edition Service Pack 2 | 32-bit    |
| Windows Server 2008 Enterprise Service Pack 2 | 32-bit    |
| Windows Server 2008 R2 Enterprise             | 32/64-bit |

\*1: Japanese or English version is supported.

\*2: Microsoft .NET Framework 3.5 Service Pack 1 is required. \*3: The 64-bit operating systems run on WOW64 (Windows 32-bit On Windows 64-bit).

## D2.1.3 Connection Example

To use the setup tool, infrared communication between the PC and YFGW510 is required. Connect the Infrared adapter to a USB port on the PC. Place the Infrared adapter close to the infrared photoreceiver of YFGW510 and ensure that they face each other. For distance between YFGW510 and the Infrared adapter, see the table below.

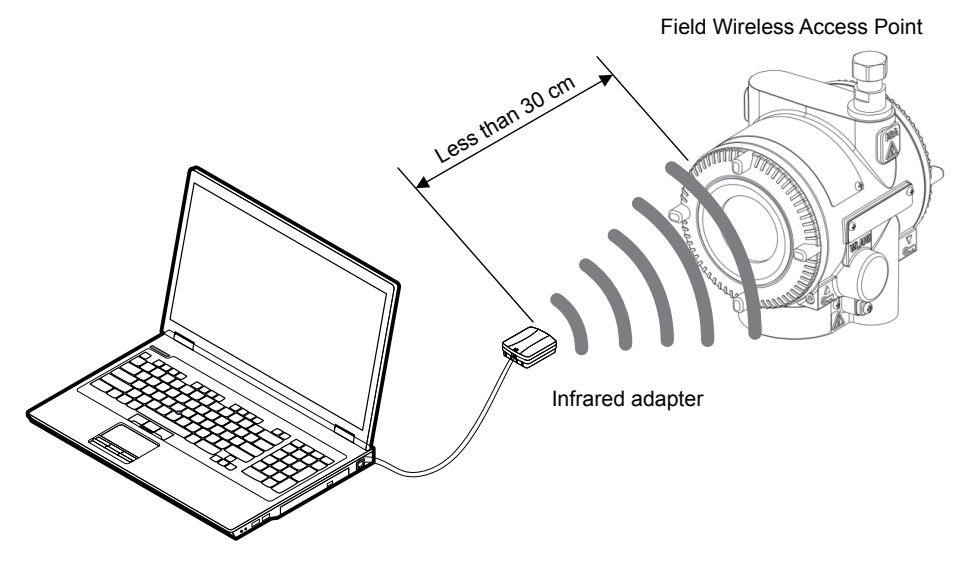

Field wireless access point setup tool

FD0201.ai

### Figure D2-1 Connection example for field wireless access point setup tool

| Table D2-4 | Communications | distance between | YFGW510 and    | Infrared adapter |
|------------|----------------|------------------|----------------|------------------|
|            | oominumoutiono |                  | 11 011010 0110 | minutou uuuptoi  |

| Item                                | Communications distance |  |  |
|-------------------------------------|-------------------------|--|--|
| Recommended communications distance | Within 20 cm            |  |  |
| Maximum communications distance     | 30 cm                   |  |  |

# **D2.2** Installation Procedure

Install the field wireless access point setup tool and Infrared adapter driver on the PC.

### D2.2.1 Driver for Infrared adapter

### • Installing the driver

Install the driver by the means provided with the Infrared adapter, referring to the user's manual of ACTiSYS

### • Checking the device

Connect the Infrared adapter to a USB port on the PC. Check the Device Manager to see whether the PC has detected the Infrared adapter. To display the Device Manager, select Control Panel on the menu, select Hardware and Sound, then Device Manager. The window, as shown in Figure D2-2, will appear.

When the PC has detected the Infrared adapter, Prolific USB-to-Serial Comm Port(COMx) will appear under COM port. The letter "x" represents the COM port number. Write down this number. The COM port number assigned to the Infrared adapter is needed at the start of setup. In the example shown in Figure D2-2, the adapter is assigned to COM9.

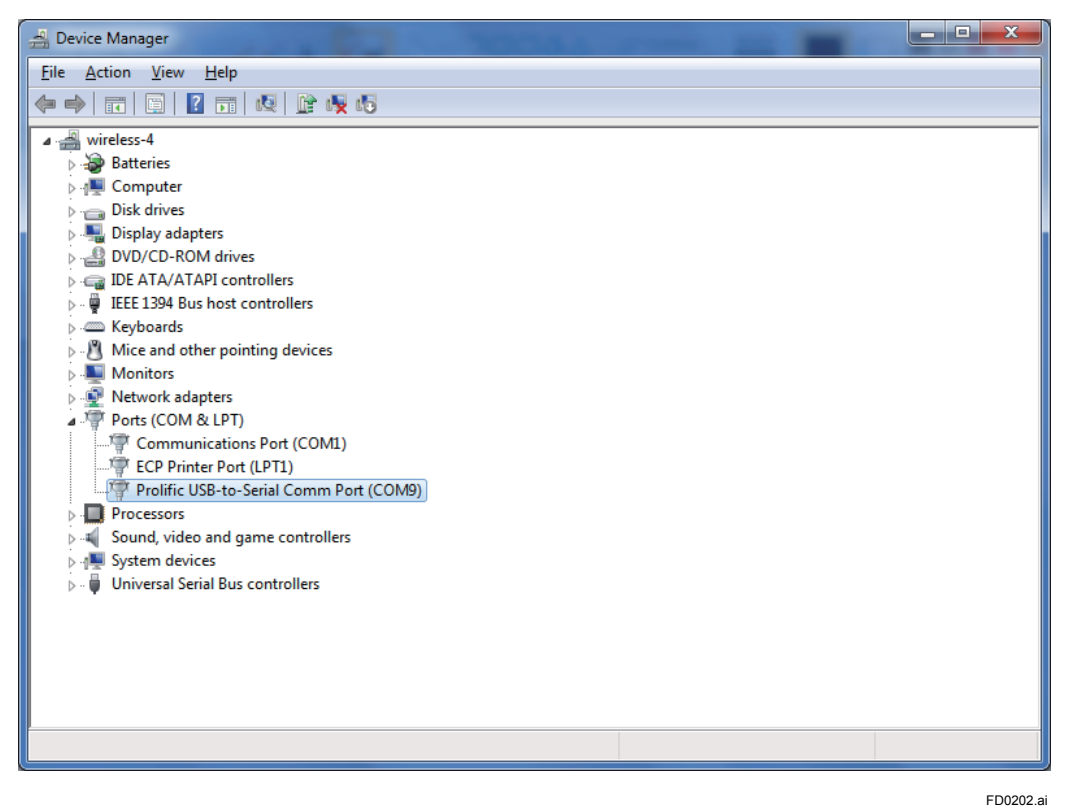

Figure D2-2 Example of Device Manager window

IM 01W02E01-01EN

### D2.2.2 Field Wireless Access Point Setup Tool

### Installation

Insert the DVD, provided along with YFGW510, into the PC. Copy the folder containing the setup tool program (YFGW510Tool.exe and FWMCCommon.dll) into a folder on the PC hard drive. This program will not change the registry information of Windows.

### • Starting the setup tool

Double-click the YFGW510Tool.exe icon to start the tool.

When the program has started, the login window, as shown in Figure D2-3, appears and prompts you to enter the COM port number of the Infrared adapter and the password to log in to YFGW510.

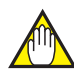

### **IMPORTANT**

When using the field wireless access point setup tool, must close FieldMate and the other application that connected to the infrared adapter.

In after, communication between the PC running the tool and YFGW510 must be kept available via the infrared adapter.

|                | <b>X</b>              |
|----------------|-----------------------|
| YFGW510        | Initial Configuration |
| Serial Port    | COM3 -                |
| Login Password |                       |
| ОК             | Cancel                |
|                | Version 0.01.01       |

FD0203.ai

Figure D2-3 Login window

The table below shows the setting items and their default settings.

| Item           | Number of characters                                                     | Default setting                             |
|----------------|--------------------------------------------------------------------------|---------------------------------------------|
| Serial Port    | The number of the port the Infra-<br>red adapter is connected to         | The smallest COM number among those devices |
| Login Password | Up to 8 one-byte alphanumeric characters or other symbols (e.g., !,\$,#) | yokogawa                                    |

In the Serial Port field, enter the COM port number of the Infrared adapter. Open the drop-down list, then select the COM port number to which the Infrared adapter is connected.

When beginning the program for the first time, enter the default login password in the Login Password field.

Click the [OK] button. The Change Login Password window as shown in Figure D2-5 will appear if the field wireless access point setup tool is communicating with YFGW510.

Click the [Cancel] button to exit the setup tool. The window will close.

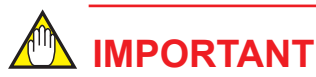

- If the wrong password is entered three times straight, YFGW510 will not accept another login attempt for 30 minutes. Type in the password carefully.
- · Keep the login password safe. It is necessary for setting up the field wireless access point.

After clicking the [OK] button, if there is a problem in communication between the field wireless access point setup tool and YFGW510, the Error window as shown in Figure D2-4 will appear.

| Error        |                       | <b>—X</b> |
|--------------|-----------------------|-----------|
| $\bigotimes$ | Communication failed. |           |
|              | ОК                    |           |
|              |                       | FD0204    |

Figure D2-4 Communication Error window

Check the adapter COM port number, and positions in the front window of YFGW510.

After the problem has been solved, click the [OK] button. The window will close.

Go back to the window as shown in Figure D2-3. Check the entered information and click the [OK] button to proceed.

|                 |                  | ×        |
|-----------------|------------------|----------|
| Change          | e Login Password |          |
| Old Password    |                  |          |
| New Password    |                  |          |
| Retype Password |                  |          |
| ОК              | Cancel           |          |
|                 |                  | FD0205.a |

### Figure D2-5 Change Login Password window

Change the default login password to a new password to ensure security. Enter the current password (default) in the Old Password field, then type a new password in the New Password and Retype Password fields.

Click the [OK] button. When the password has been successfully changed, the main window as shown in Figure D2-6 will appear.

Click the [Cancel] button to exit the program. All windows will close.

**D2-6** 

| VFGW510Tool        |                 |             |              |                 |         |                     | <b>_</b>  |
|--------------------|-----------------|-------------|--------------|-----------------|---------|---------------------|-----------|
| Backbone Interface | Maintenance     | WLAN C1     | WLAN C2      | WLAN Redundancy | Antenna | Version Information |           |
|                    |                 |             |              |                 |         |                     |           |
| De                 | vice Tag        |             | BBR001-      | 123456789       |         |                     |           |
| Us                 | e Factory Defau | It Password | $\checkmark$ |                 |         |                     |           |
| Pa                 | ssword          |             |              |                 |         |                     |           |
| M                  | AC Address (LAI | N)          | 880          | 455             |         |                     |           |
| M                  | AC Address (WL  | AN1)        | 672          | 212             |         |                     |           |
| M                  | AC Address (WL  | AN2)        | 672          | <b>新生</b> 成     |         |                     |           |
| M                  | AC Address (ICL | )           | 00-00-00     | 0-00-00-00      |         |                     |           |
|                    |                 |             |              |                 |         | Save                | :         |
|                    |                 |             |              |                 |         |                     | FD0206.ai |

#### Figure D2-6 Main window

The Backbone Interface tab of the setup tool's main window is always shown at startup of the setup tool. The window is also shown in Display mode with the parameter fields and buttons grayed out.

### Problem with infrared communications

If, after login to YFGW510, an infrared communication failure occurs while attempting to access YFGW510 via the setup tool as described in D3 Configuration Method, the communication error window shown in Figure D2-4 appears similarly when an error occurs during login to Configuration tool.

After verifying and fixing the problem, click the [OK] button to close the window. In this case, retry to log in again.

### Setup tool operation timeout

If there is no operation for five minutes during the configuration of the field wireless access point setup tool indicate a timeout error shown in Figure D2-7, will appear on top of the main screen. In this case, retry to log in again.

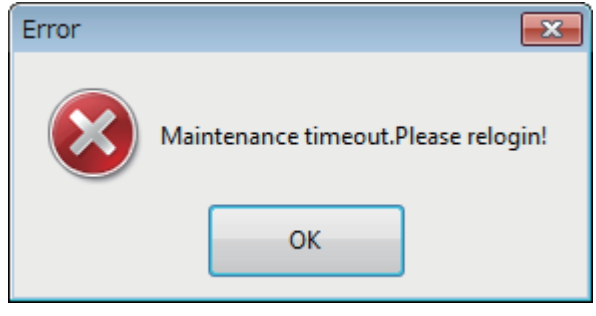

FD0207.ai

Figure D2-7 Timeout error window

# **D3.** Configuration Method

This section describes initial configuration of YFGW510 using the field wireless access point setup tool.

# D3.1 Window Design

The main window of the field wireless access point setup tool consists of the following seven tabs.

Table D3-1 shows the summary of the setting functions of each tab.

### Table D3-1

| Tab Name            | Functions                                                            |
|---------------------|----------------------------------------------------------------------|
| Backbone Interface  | Setting of a device tag and password for YFGW410 connection          |
| Maintenance         | Display/Edit mode switching, restart and login password modification |
| WLAN C1             | Setting of wireless LAN 1 (LED indication: C1)                       |
| WLAN C2             | Setting of wireless LAN 2 (LED indication: C2)                       |
| WLAN Redundancy     | Setting of wireless LAN redundant communication                      |
| Antenna             | Maintenance use only. The tab cannot be opened.                      |
| Version Information | Viewing of the version information                                   |

# D3.2 Display/Edit Mode Switching

The field wireless access point setup tool has two operation modes: Display, to view the setting information, and Edit, to configure YFGW510. The setup tool always starts up in Display mode. To allow for YFGW510 configuration, the mode needs to be switched to Edit.

To change modes, select the [Maintenance] tab as shown in Figure D3-1.

| VFGW510Tool        |             |              |         |                 |         |                     | ×        |
|--------------------|-------------|--------------|---------|-----------------|---------|---------------------|----------|
| Backbone Interface | Maintenance | WLAN C1      | WLAN C2 | WLAN Redundancy | Antenna | Version Information |          |
|                    |             |              |         |                 |         |                     |          |
|                    |             |              |         |                 |         |                     |          |
|                    | Display     | Mode/Edit    | Mode    | Edit Mo         | ode     |                     |          |
|                    |             |              |         |                 |         |                     |          |
|                    |             | VECHELO      |         | Deste           |         |                     |          |
|                    | Kestart     | YEGW510      |         | Kesta           | π       |                     |          |
|                    |             |              |         |                 |         |                     |          |
|                    | Change      | e Login Pass | word    | Chang           | ge      |                     |          |
|                    |             |              |         |                 |         |                     |          |
|                    |             |              |         |                 |         |                     |          |
|                    |             |              |         |                 |         |                     |          |
|                    |             |              |         |                 |         |                     |          |
|                    |             |              |         |                 |         |                     |          |
|                    |             |              |         |                 |         |                     |          |
|                    |             |              |         |                 |         |                     |          |
|                    |             |              |         |                 |         |                     |          |
|                    |             |              |         |                 |         |                     |          |
|                    |             |              |         |                 |         |                     |          |
|                    |             |              |         |                 |         |                     | FD0301.a |

### Figure D3-1 Maintenance tab

Click the button in the [Display Mode/Edit Mode] field to select the target mode. If the button reads "Edit Mode", the setup mode is Display. Otherwise, the current mode is Edit. Clicking the [Edit Mode] button displays a confirmation dialog box as shown in Figure D3-2.

| VFGW510Tool        |             |           |                  |                                  |         |                     | × |
|--------------------|-------------|-----------|------------------|----------------------------------|---------|---------------------|---|
| Backbone Interface | Maintenance | WLAN C1   | WLAN C2          | WLAN Redundancy                  | Antenna | Version Information |   |
|                    | Display     | Mode/Edit | Mode             | Edit Mo                          | ode     | _                   |   |
|                    | Restar      | Warning   |                  |                                  | ×       | 1                   |   |
|                    | Chan        |           | You must r<br>OK | e-login after changing<br>Cancel | g mode. |                     |   |
|                    |             |           |                  |                                  |         |                     |   |
|                    |             |           |                  |                                  |         |                     |   |

FD0302.ai

#### Figure D3-2 Setup mode change confirmation dialog box

Clicking the [OK] button navigates to the login window shown in Figure D2-3. Log in again and setup will start up in Edit mode.

Clicking the [Cancel] button terminates the mode switching.

Setup starts up in Display mode even if the mode was Edit at the last logoff; so, it is necessary to change modes every time the YFGW510 setting modification is required.

If configuration have been completed, restart the YFGW510 click the Restart button.

For other button functions, see D3.4 Maintenance.

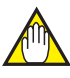

### IMPORTANT

Wait at least one minute after power-on, change to Edit mode YFGW510.

If you change to Edit mode at less than one minute may not start correctly.

In this case, restart the YFGW510.

# D3.3 Backbone Interface

The [Backbone Interface] tab allows a change in settings for the YFGW510 connection to the field wireless backbone network. Figure D3-3 shows the [Backbone Interface] tab in Edit mode.

| YFGW510Tool        |                  |            |          |                 |         |                     | <b>—X</b> — |
|--------------------|------------------|------------|----------|-----------------|---------|---------------------|-------------|
| Backbone Interface | Maintenance      | WLAN C1    | WLAN C2  | WLAN Redundancy | Antenna | Version Information |             |
|                    |                  |            |          |                 |         |                     |             |
| De                 | evice Tag        |            | BBR001-  | 123456789       |         |                     |             |
| Us                 | e Factory Defaul | t Password | V        |                 |         |                     |             |
| Pa                 | ssword           |            |          |                 |         |                     |             |
| M                  | AC Address (LAN  | 4)         | 0 E 6    | 14.5.1:         |         |                     |             |
| M                  | AC Address (WL   | AN1)       | 0 A 2    | 219.61          |         |                     |             |
| M                  | AC Address (WL   | AN2)       | 672      | 20-21-02        |         |                     |             |
| M                  | AC Address (ICL) | )          | 00-00-00 | -00-00-00       |         |                     |             |
|                    |                  |            |          |                 |         | San                 | ve          |
|                    |                  |            |          |                 |         |                     | FD0303.ai   |

#### Figure D3-3 Backbone Interface tab

The following are items that need to be set inYFGW510.

| ltem                            | Descriptions                                                                                                    | Initial Value |
|---------------------------------|----------------------------------------------------------------------------------------------------|---------------|
| Device Tag                      | Enter the YFGW510 device tag.                                                                                                    | Blank         |
| Use Factory Default<br>Password | Select whether to use the factory-set default password for the connection to YFGW410. If checked, the factory-set default password will be used. | Checked       |
| Password                        | If the [Use Factory Default Password] checkbox is not selected (the default password is not used), enter any password.                           | Blank         |

### • Device tag setting regulation

The device tag for the Field Wireless Access Point has the following restrictions. No string outside of these restrictions can be accepted.

- Up to sixteen characters
- Alphanumeric characters, hyphens and underscores only
- · Single-byte, uppercase only

### Password setting regulation

The password for the connection to YFGW410 on the Field Wireless Access Point has the following restrictions. No string outside of these restrictions can be accepted.

- Up to sixteen characters
- From "A" to "F" and numeric characters only (case sensitive)

After entering all required items, click the [Save] button to store settings in YFGW510.

The following is information about YFGW510. No setting is required.

| Items               | Descriptions               |
|---------------------|----------------------------|
| MAC Address (LAN)   | Wired LAN MAC address      |
| MAC Address (WLAN1) | Wireless LAN 1 MAC address |
| MAC Address (WLAN2) | Wireless LAN 2 MAC address |
| MAC Address (ICL)   | 00-00-00-00-00 fixed       |

# D3.4 Maintenance

Clicking the [Maintenance] tab displays the controls shown in Figure D3-4.

| VFGW510Tool        |                       |           |         |                 |         |                     | <b>—</b> |
|--------------------|-----------------------|-----------|---------|-----------------|---------|---------------------|----------|
| Backbone Interface | Maintenance           | WLAN C1   | WLAN C2 | WLAN Redundancy | Antenna | Version Information |          |
|                    |                       |           |         |                 |         |                     |          |
|                    |                       |           |         |                 |         |                     |          |
|                    | Display               | Mode/Edit | Mode    | Display N       | /lode   |                     |          |
|                    |                       |           |         |                 |         |                     |          |
|                    | Restart YFGW510       |           |         |                 | rt      |                     |          |
|                    | Change Login Password |           |         |                 | ge      |                     |          |
|                    |                       |           |         |                 |         |                     |          |
|                    |                       |           |         |                 |         |                     |          |
|                    |                       |           |         |                 |         |                     |          |
|                    |                       |           |         |                 |         |                     |          |
|                    |                       |           |         |                 |         |                     |          |
|                    |                       |           |         |                 |         |                     |          |
|                    |                       |           |         |                 |         |                     |          |
|                    |                       |           |         |                 |         |                     |          |

FD0304.ai

### Figure D3-4

The following describes the functions of the buttons on this tab.

| Button Name            | Function                                                                                                    |  |  |  |
|------------------------|----------------------------------------------------------------------------------------------------|--|--|--|
| Display Mode/Edit Mode | Clicking the button switches Display/Edit mode for the setup tool. For details, see D3.2 Display/Edit Mode Switching.                                                                               |  |  |  |
| Restart YFGW510        | Clicking the button restarts YFGW510.                                                                                                    |  |  |  |
| Change Login Password  | This button allows the modification of the YFGW510 login password. Clicking the button displays the window shown in Figure D2-5. For details, see Field Wireless Access Point Setup Tool in D2.2.2. |  |  |  |

Clicking the [Restart YFGW510] button displays a confirmation dialog box as shown in Figure D3-5.

| VFGW510Tool        |             |            |              |                          |          |                     | x |
|--------------------|-------------|------------|--------------|--------------------------|----------|---------------------|---|
| Backbone Interface | Maintenance | WLAN C1    | WLAN C2      | WLAN Redundancy          | Antenna  | Version Information |   |
|                    | Display     | Mode/Edit  | Mode         | Display N                | Node     |                     |   |
|                    | Reg         | arning     |              |                          |          |                     |   |
|                    | Ch          | <b>1</b> Y | ou must re-l | ogin after restartting \ | /FGW510. |                     |   |
|                    |             |            | ОК           | Cancel                   |          |                     |   |
|                    |             |            |              |                          |          |                     |   |
|                    |             |            |              |                          |          |                     |   |
|                    |             |            |              |                          |          |                     |   |

FD0305.ai

### Figure D3-5 YFGW510 Restart confirmation dialog box

Clicking the [OK] button restarts YFGW510 and navigates to the login window shown in Figure D2-3.

Clicking the [Cancel] button terminates the process and closes the confirmation dialog box.

# D3.5 Setting of Wireless LAN 1 (WLAN C1)

Clicking the [WLAN C1] tab displays the controls and information shown in Figure D3-6.

| VFGW510Tool                    |         |         |                      |         |                     | ×  |
|--------------------------------|---------|---------|----------------------|---------|---------------------|----|
| Backbone Interface Maintenance | WLAN C1 | WLAN C2 | WLAN Redundancy      | Antenna | Version Information |    |
|                                |         |         |                      |         |                     |    |
|                                |         |         |                      |         |                     |    |
| SSID                           |         | YFGW51  | 0_a0123456789b123456 | 5789c1  |                     |    |
| Security                       |         | WPA2-P  | SK                   |         |                     |    |
| Security                       |         |         |                      |         |                     |    |
| Encription                     |         | AES     |                      |         |                     |    |
|                                |         | @122456 | 790@122456790@122    | 156790@ |                     |    |
| Network Ke                     | y       | @125450 | 1/09@120400/09@120   | +30769@ |                     |    |
| Band                           |         | 5GHz    |                      |         | •                   |    |
|                                |         |         |                      |         |                     |    |
| Channel                        |         | Auto    |                      |         | •                   |    |
| Data Rate                      |         | Auto    |                      |         | •                   |    |
|                                |         |         |                      |         |                     |    |
|                                |         |         |                      |         |                     |    |
|                                |         |         |                      |         | Sav                 | /e |
|                                |         |         |                      |         |                     |    |

FD0306.ai

### Figure D3-6 WLAN C1 tab

This tab allows the setting of wireless LAN 1.

The setting items are as follows.

| Item        | Descriptions                                                                                                    | Initial Value |
|-------------|----------------------------------------------------------------------------------------------------|---------------|
| SSID        | Wireless LAN identification code. Enter the same value as the SSID of wireless LAN access point being connected.                                                                           | Blank         |
| Security    | Display-only, security method                                                                                                    | WPA2-PSK      |
| Encryption  | Display-only, encryption method                                                                                                    | AES           |
| Network Key | Encryption key. Enter the same value as the encryption key of wireless LAN access point being connected.                                                                                   | Blank         |
| Band        | Wireless LAN frequency band. Select either 2.4 GHz or 5 GHz.                                                                                                    | "2.4 GHz"     |
| Channel     | Wireless LAN channel. Select the channel to be used in wireless LAN. The selectable channels vary depending on the frequency band. For details, see Band and channel setting regulation.   | "Auto"        |
| Data Rate   | Wireless LAN communication data rate. Select the data rate of wireless LAN. The selectable data rates vary depending on the frequency band. For details, see Data rate setting regulation. | "Auto"        |

### SSID setting

The SSID for the Field Wireless Access Point has the following restrictions:

- Up to 31 characters
- Single-byte, alphanumeric characters and other marks and signs (e.g., "!", "\$", "#")

**D3-8** 

### Network key setting

The network key to be set for the Field Wireless Access Point has the following restrictions:

- Up to 31 characters
- Single-byte alphanumeric characters and other marks and signs (e.g., "!", "\$", "#")
- · Band and channel setting regulation

The following table shows the selectable channels.

| 2.4 GH  | z Band                      | 5 GHz Band |                             |         |                             |  |  |  |
|---------|-----------------------------|------------|-----------------------------|---------|-----------------------------|--|--|--|
| Channel | Center Fre-<br>quency (GHz) | Channel    | Center Fre-<br>quency (GHz) | Channel | Center Fre-<br>quency (GHz) |  |  |  |
| Auto    | —                           | Auto       | _                           | 116     | 5.580                       |  |  |  |
| 1       | 2.412                       | 36         | 5.180                       | 120     | 5.600                       |  |  |  |
| 2       | 2.417                       | 40         | 5.200                       | 124     | 5.620                       |  |  |  |
| 3       | 2.422                       | 44         | 5.220                       | 128     | 5.640                       |  |  |  |
| 4       | 2.427                       | 48         | 5.240                       | 132     | 5.660                       |  |  |  |
| 5       | 2.432                       |            |                             | 136     | 5.680                       |  |  |  |
| 6       | 2.437                       | 52         | 5.260                       | 140     | 5.700                       |  |  |  |
| 7       | 2.442                       | 56         | 5.280                       |         |                             |  |  |  |
| 8       | 2.447                       | 60         | 5.300                       | 149     | 5.745                       |  |  |  |
| 9       | 2.452                       | 64         | 5.320                       | 153     | 5.765                       |  |  |  |
| 10      | 2.457                       |            |                             | 157     | 5.785                       |  |  |  |
| 11      | 2.462                       | 100        | 5.500                       | 161     | 5.805                       |  |  |  |
| 12      | 2.467                       | 104        | 5.520                       | 165     | 5.825                       |  |  |  |
| 13      | 2.472                       | 108        | 5.540                       |         |                             |  |  |  |
| 14      | 2.484                       | 112        | 5.560                       |         |                             |  |  |  |

### Data rate setting regulation

The following table shows the selectable communication data rates.

| Data Data (Mhna) | Band    |       |  |  |  |
|------------------|---------|-------|--|--|--|
| Data Rate (MDpS) | 2.4 GHz | 5 GHz |  |  |  |
| Auto             | Y       | Y     |  |  |  |
| 1                | Y       | N     |  |  |  |
| 2                | Y       | N     |  |  |  |
| 5.5              | Y       | N     |  |  |  |
| 11               | Y       | N     |  |  |  |
| 6                | Y       | Y     |  |  |  |
| 9                | Y       | Y     |  |  |  |
| 12               | Y       | Y     |  |  |  |
| 18               | Y       | Y     |  |  |  |
| 24               | Y       | Y     |  |  |  |
| 36               | Y       | Y     |  |  |  |
| 48               | Y       | Y     |  |  |  |
| 54               | Y       | Y     |  |  |  |

Note: "Y" means selectable, "N" not selectable.

After entering all the required items, click the [Save] button to store settings in YFGW510. In the 5GHz band, must keep the data rate of less than 12 Mbps.

# D3.6 Setting of Wireless LAN 2 (WLAN C2)

Clicking the [WLAN C2] tab displays the controls and information shown in Figure D3-7.

| VFGW510Tool        |             |         |         | _                   |         |                     | ×  |
|--------------------|-------------|---------|---------|---------------------|---------|---------------------|----|
| Backbone Interface | Maintenance | WLAN C1 | WLAN C2 | WLAN Redundancy     | Antenna | Version Information |    |
|                    |             |         |         |                     |         |                     |    |
|                    |             |         |         |                     |         |                     |    |
|                    | SSID        |         | YFGW51  | 0_b0123456789b12345 | 6789c1  |                     |    |
|                    | Security    |         | WPA2-P  | SK                  |         |                     |    |
|                    | becanty     |         |         |                     |         |                     |    |
|                    | Encription  |         | AES     |                     |         |                     |    |
|                    | Network Ke  |         | @123456 | 5789@123456789@123  | 456789@ |                     |    |
|                    | Network Ke  | У       | 0125450 |                     | 100000  |                     |    |
|                    | Band        |         | 5GHz    |                     |         | •                   |    |
|                    | Channel     |         | Auto    |                     |         |                     |    |
|                    | Channel     |         | Auto    |                     |         | •                   |    |
|                    | Data Rate   |         | Auto    |                     |         | •                   |    |
|                    |             |         |         |                     |         |                     |    |
|                    |             |         |         |                     |         |                     |    |
|                    |             |         |         |                     |         | Sav                 | /e |
|                    |             |         |         |                     |         |                     |    |

### Figure D3-7 WLAN C2 tab

This tab allows the settings for wireless LAN 2. The procedure for setting items is the same as for the wireless LAN 1. For details, see D3.5 Setting of Wireless LAN 1 (WLAN C1).

FD0307.ai

# D3.7 Setting of WLAN Redundancy

Clicking the [WLAN Redundancy] tab displays the controls shown in Figure D3-8.

| VFGW510Tool        |              |              |         |                 | _       |                     | ×  |
|--------------------|--------------|--------------|---------|-----------------|---------|---------------------|----|
| Backbone Interface | Maintenance  | WLAN C1      | WLAN C2 | WLAN Redundancy | Antenna | Version Information |    |
|                    | Initial Port |              | AUTO    |                 |         | •                   |    |
|                    | Path Switch  |              | RSSI    |                 |         |                     |    |
|                    |              | - Hysteresis | 30      |                 |         | ▼ dB                |    |
|                    |              |              |         |                 |         |                     |    |
|                    |              |              |         |                 |         | Sav                 | re |

FD0308.ai

### Figure D3-8 WLAN Redundancy tab

This tab allows the setting for wireless LAN redundancy.

The setting items are as follows.

| Item         | Descriptions                                                                                                    | Initial Value |
|--------------|----------------------------------------------------------------------------------------------------|---------------|
| Initial Port | Select a wireless LAN port to be used at startup. If "AUTO" is set, a wireless LAN port with high RSSI is automatically selected. | "AUTO"        |
| Path Switch  | Select the communication path switching standard. YFGW510 supports RSSI.                                                          | "RSSI"        |
| Hysteresis   | If RSSI is selected for the communication path switching standard, specify the hysteresis width in dB.                            | 30            |

After entering all the required items, click the [Save] button to store settings in YFGW510.

# D3.8 Version Information

Clicking the [Version Information] tab displays the information shown in Figure D3-9.

| VFGW510Tool        |               |             |              |                    |         |                     | <b></b>   |
|--------------------|---------------|-------------|--------------|--------------------|---------|---------------------|-----------|
| Backbone Interface | Maintenance   | WLAN C1     | WLAN C2      | WLAN Redundancy    | Antenna | Version Information |           |
| Vendor             |               |             |              | YOKOGAWA           |         |                     |           |
| Model              |               |             | YFGW510C5AAA |                    |         |                     |           |
| EU                 | 164           |             |              | 0000641111591802.3 |         |                     |           |
| Fin                | mware Version |             |              | 0.16.02            |         |                     |           |
|                    | CPU Firmwa    | are Version |              | 0.16.02            |         |                     |           |
|                    | ISA Firmwa    | re Version  |              | 0.16.02            |         |                     |           |
|                    | WLAN C1 F     | irmware Ver | sion         | 4.4.5.3            |         |                     |           |
|                    | WLAN C2 F     | irmware Ver | sion         | 4.4.5.3            |         |                     |           |
|                    |               |             |              |                    |         |                     | FD0309 ai |

### Figure D3-9 Version Information tab

This tab displays information about the YFGW510 Field Wireless Access Point, such as the vendor name, model name and firmware versions. The tab has no setting items.

The following table shows items that can be viewed on this tab.

| Item                     | Descriptions                                                  |
|--------------------------|---------------------------------------------------------------|
| Vendor                   | Vendor name                                                   |
| Model                    | Model name followed by part of the specification code         |
| EUI64                    | EUI64                                                         |
| Firmware Version         | Firmware version of the entire YFGW510                        |
| CPU Firmware Version     | Firmware version of the CPU                                   |
| ISA Firmware Version     | Firmware version of the field wireless communication chip     |
| WLAN C1 Firmware Version | Firmware version of the communication chip for wireless LAN 1 |
| WLAN C2 Firmware Version | Firmware version of the communication chip for wireless LAN 2 |

# PART-E. OPERATION AND MAINTENANCE

For information about routine maintenance, or for YFGW510 additions or replacements, consult, in advance, the YFGW410 User's Manual (IM 01W02D01-01EN).

# E1. Routine Maintenance

For problems during routine maintenance, check the host system monitoring YFG510, and the device information for the Field Wireless Management Console monitor provided with the YFGW410.

For details on the Field Wireless Management Console, maintenance procedures and error prevention, see the YFGW410 User's Manual (IM 01W02D01-01EN).

During maintenance of YFGW510, check the installation and operation statuses of the main body as component to the field wireless system hardware.

Confirm that the main body is correctly installed, free of dirt and that power and communication cables are securely connected. If the main body is dirty or dusty, wipe it out by using a soft cloth moistened with water or mild soap water.

# E2. Additions and Replacements

For instructions on adding or replacing YFGW510, see the YFGW410 User's Manual (IM 01W02D01-01EN).

# E3. Maintenance in Hazardous Areas

In maintenance, check for loose power supply wiring, ground wiring or network cable connection.

During maintenance and repair activities, if there is need to access the system in hazardous areas via an YFGW510 communication port, PCs and other devices used must comply with the explosion-proof requirements. For details, please contact Yokogawa Electric Corporation.

Explosion-proof instruments must retain their intended properties before and after maintenance. Otherwise, hazardous conditions can arise. Be sure to consult with Yokogawa Electric Corporation for any repair and alteration.

For other field wireless system hardware components, see respective user's manuals.

# E4. Components Having Defined Life Spans

YFGW510 includes no components having defined life spans that need replacing.

For reference, the following are precautions for such components.

## IMPORTANT

Precautions for components having defined life spans

- "Components having defined life spans" are those expected to wear out or break down within a 10-year period of use or in storage under normal conditions. Components designed for a life span of at least 10 years are excluded from the category.
- The "recommended replacement cycle" is the interval between preventive maintenance for components having defined life spans. It does not guarantee breakdown-free operation during that period.
- The recommended replacement cycle is a guideline. The actual replacement cycle may vary depending on the environmental conditions of use, such as ambient temperature.
- The recommended replacement cycle is subject to change according to performance in the field.

# PART-F. TROUBLESHOOTING

This section describes troubleshooting for YFGW510. If any abnormalities are identified in YFGW510 through investigation and in accordance with procedures described in the YFGW410 User's Manual (IM 01W02D01-01EN), check the following.

# F1. Status Information

The YFGW510 operational status information is shown in the backbone router status (BBR\_STA-TUS) in the Modbus register.

The status data structure and the contents are as follows.

| Modbus Address | Name               | Data Format | Contents                                               |
|----------------|--------------------|-------------|--------------------------------------------------------|
| n              | Data<br>status     | Unsigned 16 | 0x0080, fixed: normal                                  |
| n + 1          | Backbone<br>router | Unsigned 16 | Backbone router status (0: connected/1: not connected) |
| n + 2 to n + 8 | status             | Unsigned 16 | 0, fixed (reserved bits)                               |

Only the status having a Modbus address of (n + 1) is used. This indicates whether YFGW510 is connected to YFGW410 correctly.

# F2. Status Indication and Responsive Measures

There are six status indicator LEDs installed on the front of YFGW510: [ACT], [LAN], [ISA100], [WLAN-C1], [WLAN-C2] and [WLAN-AP].

### YFGW510 operational status indication

The following is the LED that indicates the YFGW510 operational status.

| LED | Power off | Starting up | Connect-<br>ing | Normal | Mainte-<br>nance | Abnormal |
|-----|-----------|-------------|-----------------|--------|------------------|----------|
| ACT | OFF       | Orange      | Orange<br>blink | Green  | Red blink        | Red      |

The LED blinks red when the device mode is changed to offline via the infrared adapter using the setup tool to configure YFGW510.

If the LED lights red, check the field wireless backbone network cable connection and communication devices such as the Layer 2 switch, etc., and fix any abnormalities. If there is no abnormality found in cable connection, check the backbone router status information described in F1. Status Information and the Field Wireless Management Console monitor device information. Any abnormality found may indicate the breakdown of YFGW510. For details of the YFGW510 device replacement method, see the YFGW410 User's Manual (IM 01W02D01-01EN).

### Communication status indication

The following are the LEDs that indicate communication status.

| LED     | Power off | Starting<br>up | Signal<br>search | Link<br>down | Link up        | Commu-<br>nicating | Mainte-<br>nance | Abnor-<br>mal |
|---------|-----------|----------------|------------------|--------------|----------------|--------------------|------------------|---------------|
| LAN     | OFF       | OFF            | N/A              | OFF          | Green          | Green<br>blink     | OFF              | Red           |
| ISA100  | OFF       | OFF            | N/A              | N/A          | Green          | Green<br>blink     | OFF              | Red           |
| WLAN-C1 | OFF       | OFF            | Orange<br>blink  | OFF          | Green<br>blink | Green              | OFF              | Red           |
| WLAN-C2 | OFF       | OFF            | Orange<br>blink  | OFF          | Green<br>blink | Green              | OFF              | Red           |
| WLAN-AP | _         |                | _                | _            | _              | _                  | _                | _             |

### [LAN] LED

If the LED turns off during operation, it may indicate that communication between YFGW510 and the YFGW410 field wireless backbone network has been terminated. Investigate the communication cable connection and the status of communication devices such as the Layer 2 switch, etc., and re-establish communication.

If the LED lights red, it may indicate the breakdown of the communication function of YFGW510. Replace the main body or consult with Yokogawa Electric Corporation.

### [ISA100] LED

If the LED turns off during operation, it may indicate that communication between YFGW510 and all field wireless network devices has been terminated. Investigate the connection of the ISA100.11a antenna and the condition of the antenna extension cables, and re-establish communication. If no abnormality is found in the antenna, check the status of field wireless devices and any disturbances in wireless communication routes, and fix any problems to re-establish the communication.

If the LED lights red, it may indicate the breakdown of the communication function of YFGW510. Replace the main body or consult with Yokogawa Electric Corporation.

### [WLAN-C1]/[WLAN-C2] LED

If the LED turns off during operation, it may indicate that communication between the field wireless backbone LAN and the wireless LAN access point has been terminated. Investigate the connection of the wireless LAN antenna and the condition of the antenna cables, and re-establish communication. If no abnormality is found in the antenna, check for any disturbances in wireless communication routes and fix any problems to re-establish communication.

If the LED lights red, it may indicate the breakdown of communication functions. Replace the communication devices or consult with Yokogawa Electric Corporation.

### [WLAN-AP] LED

This LED is not used in YFGW510.

# PART-G. SPECIFICATIONS G1. Standard Specifications

# **G1.1** Communication Interface Specifications

| Item          |                                 | Field Network<br>Specifications | Field Wirele                                     | Field Wireless Backbone Specifications <sup>1</sup> |                                                   |  |
|---------------|---------------------------------|---------------------------------|--------------------------------------------------|-----------------------------------------------------|---------------------------------------------------|--|
| Communication | Standard                        | IEEE802.15.4                    | IEEE802.11a/b/g *2                               | 100BASE-TX                                          | 100BASE-FX                                        |  |
| Interface     | Frequency                       | 2400–2483.5MHz                  | b/g: 2400-2483.5MHz<br>a: 5150-5850MHz           | _                                                   |                                                   |  |
|               | Raw data rate                   | 250kbps                         | 1~54Mbps                                         | 100Mbps                                             | 100Mbps                                           |  |
|               | Radio Security                  | AES128bit                       | WPA2-PSK                                         | -                                                   |                                                   |  |
|               | RF Transmitter<br>Power         | Max 10dBm                       | Max 15dBm                                        | _                                                   |                                                   |  |
|               | Connector                       | N type                          | N type                                           | RJ-45                                               | SC connector<br>[ single pole × 2 ] <sup>*3</sup> |  |
|               | Cable Type                      | coaxial                         | coaxial                                          | Category 5                                          | Multimode fiber<br>(50/125µm or<br>62.5/125µm)    |  |
|               | Antenna                         | +2dBi                           | -                                                | -                                                   |                                                   |  |
|               | Remote Antenna                  | +2dBi, +6dBi, +9dBi             | +2dBi, +6dBi, +9dBi                              | -                                                   |                                                   |  |
|               | Maximum length                  | 500m *4                         | b/g: 500m <sup>*4</sup><br>a: 200m <sup>*4</sup> | 100m                                                | 2000m                                             |  |
|               | Port                            | 1 port                          | Max 2 port                                       | 1 port                                              | 1 port                                            |  |
|               | Protection                      | -                               | -                                                | Surge                                               | -                                                 |  |
| Communication | Field Wireless                  | ISA100.11a                      | -                                                |                                                     |                                                   |  |
| Protocol      | Management, configuration, etc. | -                               | IEEE1588PTP v2 <sup>*5</sup> , Pro               | oprietary *6                                        |                                                   |  |

\*1: In outdoor wiring to Field Network or 100BASE-FX of Field Wireless Backbone, use optical fiber cables with a nonmetallic tension member, combining with YFGW610

\*2: This product requires a wireless LAN access point for connection with YFGW410 in the wireless LAN in field wireless backbone.

\*3: 2-pole SC connector cannot be used due to the conduit hole size limitation. SC connector should use Short Boot type.
\*4: The maximum length needs perfect conditions without an obstruction for radio wave transmission, using a standard

\*4: The maximum length needs perfect conditions without an obstruction for radio wave transmission, using a standard antenna (2dBi). The maximum length changes with the environmental conditions and installation situations of a site.
\*5: Installation of these multiple product and VECIWIAID is ano field wireless when the requires a phone transmission.

\*5: Installation of these multiple product and YFGW410 in one field wireless subnet requires direct connection or the connection via IEEE1588PTP basis products.

\*6: TCP based custom protocol used for communication between this product and YFGW410.

### Communication interface specifications for YFGW510 configuration

| Interface              | Item                          | External Specifications          | Remarks |
|------------------------|-------------------------------|----------------------------------|---------|
|                        | Communication protocol        | IrDA-SIR Ver. 1.2                |         |
|                        | Wavelength                    | 870 nm                           |         |
| Infrared communication | Maximum transmission speed    | 9600 bps                         |         |
|                        | Maximum transmission distance | 30 cm                            |         |
|                        | Number of ports               | 1                                |         |
|                        | Purpose                       | Initial configuration of YFGW510 |         |

# G1.2 General Specifications

### Performance

### Network Size:

Max 100 field wireless devices are connectable **Display:** 

2-color luminescence LED displays the operating state of this product, and the operating state of wireless communications and cable communications.

#### **Diagnosis Function:**

CPU failures, communication interface malfunctions, outside the range, abnormal settings.

#### Software Download Functions:

The software inside this product and the software (communication firmware, sensor firmware) inside wireless field device can update via YFGW410.

### Installation Environment

#### **Temperature Range:**

Operating: -40 to +65°C (altitude: up to 3000m) Storage: -40 to +85°C

### Humidity Range:

Operating: 5 to 95 %RH (non-condensation) Storage: 5 to 95 %RH (non-condensation)

Temperature gradient Operating: ±10°C/h or less

### Storage: ±20°C/h or less

Power Supply: Voltage Range: 10.0~26.4 V DC Rated Voltage: 24 V DC

Momentary Power Failure: Instant Disconnection DC Power Supply Ripple Ratio: 1%p-p or less

#### Power Consumption: Max. 3.5 W

Degrees of Protection: IP66, NEMA4X

### Vibration resistance:

0.21 mm P-P (10~60 Hz), 3G (60~2k Hz) Shock resistance:

### 50G 11 ms

SUG TI MS

### Noise resistance:

Electric field : 3 V/m or less (80MHz~1GHz) Electrostatic discharges: 4 kV or less (contact discharge), 8 kV or less (aerial discharge)

### Grounding:

Class-D grounding (no sharing ground with others)

### Cooling:

Natural Air Cooling

### Physical Specifications

#### **Connections:**

Refer to "MODEL AND SUFFIX CODES."

#### Housing Material:

Low copper cast aluminum alloy with Polyurethane, mint-green paint (Munsell 5.6BG 3.3/2.9 or its equivalent)

### Name plate and tag:

SUS304 tag plate

### Weight:

3.0 kg (without mounting bracket, and process connector.)

### Software Specifications

### Field Wireless Access Point Setting Tool

This software is used for a setup and maintenance of this product. PC on which this software program installed is connected with this product via infrared communication.

### Specifications and System Requirements

### Software license:

1 license

### Language:

Software (GUI): English Manual: Japanese or English Hardware Operating Environment:

| Item                    | <b>Recommended System Requirement</b>             |
|-------------------------|---------------------------------------------------|
| Processor               | Intel Core 2 Duo 2.66GHz or more                  |
| Memory                  | 2GB or more                                       |
| Hard Disk               | 40GB or more<br>(Minimum free space 15GB or more) |
| Display                 | 1280 x 800 High color, 32-bit                     |
| Communication<br>Device | Ethernet Network Card                             |

#### Software Operating Environment \*1,\*2,\*3:

| OS                                            | Kind     |
|-----------------------------------------------|----------|
| Windows7 Professional Service Pack 1          | 32/64bit |
| Windows Vista Business Edition Service Pack 2 | 32bit    |
| Windows Server 2008 Enterprise Service Pack 2 | 32bit    |
| Windows Server 2008 R2 Enterprise             | 32/64bit |

- \*1: Japanese version or English version are supported.
- \*2: Microsoft .NET Framework 3.5 Service Pack 1 is required.
- \*3: For 64bit OS, WOW64 (Windows 32-bit On Windows 64-bit) can be performed.

# G1.3 Regulatory Compliance Statements

### Regulatory Compliance Statements

This device contains the wireless module. The wireless module satisfies the following standards.

- The specific radio equipment (Approval Number: ISA100.11a: 007-AA00110,Wireless LAN: 007-AA0065/66) which received the technical standard satisfied certification based on the Radio Law is used for this product.
- Please confirm that a installation region fulfills a standards, require additional regulatory information and approvals, contact to Yokogawa Electric Corporation.

**R&TTE Conformity Standards: C€** EN 300 328, EN 301 893, EN60950-1,EN 301 489-1, EN 301 489-17

### **Regulation Conformity of the Wireless Module**

• FCC Approval (Part 15C,Part 15E)

IC Approval (RSS-210)

### **EMC** Conformity Standards

EN61326-1 Class A, Table 2 (For use in industrial locations), EN55011 Class A, group 1, EN61000-6-2

### Safety Requirements:

EN61010-1, CSA C22.2 No. 61010-1

### Explosion-Proof Types:

FM, ATEX, CSA, IECEx (approvals under pending)

G1-3

### G2. Model, Suffix Codes and Option Codes

| Model                                          | Suffix Codes |   |   |   |   |     |                                                                   | Description                                                                                     |
|------------------------------------------------|--------------|---|---|---|---|-----|-------------------------------------------------------------------|-------------------------------------------------------------------------------------------------|
| YFGW510                                        |              |   |   |   |   |     |                                                                   | Field Wireless Access Point                                                                     |
| Output -A······                                |              |   |   |   |   |     |                                                                   | · ISA100.11a                                                                                    |
| signal                                         | al -C        |   |   |   |   |     |                                                                   | • ISA100.11a, IEEE802.11a/b/g *1                                                                |
| Communication 1 ·····                          |              |   |   |   |   |     |                                                                   | · 100 BASE-TX                                                                                   |
| interface                                      | 2            |   |   |   |   |     |                                                                   | • 100 BASE-FX                                                                                   |
|                                                | 5            |   |   |   |   |     |                                                                   | · Wireless LAN                                                                                  |
| Housing 1                                      |              |   |   |   |   |     | Low copper cast aluminum alloy                                    |                                                                                                 |
| Electrical <b>0</b> ······                     |              |   |   |   |   |     |                                                                   | G1/2 female, two electrical connections, without blind plugs                                    |
| Connection                                     |              |   | 2 |   |   |     |                                                                   | 1/2NPT female, two electrical connections, without blind plugs                                  |
|                                                |              |   | 4 |   |   |     |                                                                   | M20 female, two electrical connections, without blind plugs                                     |
|                                                |              | ſ | 5 |   |   |     |                                                                   | G1/2 female, two electrical connections, one blind plug *1                                      |
| 7 - 9 -                                        |              |   | 7 |   |   |     |                                                                   | 1/2 NPT female, two electrical connections, one blind plug *1                                   |
|                                                |              |   | 9 |   |   |     |                                                                   | <ul> <li>M20 female, two electrical connections, one blind plug <sup>*1</sup></li> </ul>        |
|                                                |              | Γ | A |   |   |     |                                                                   | G1/2 female, two electrical connections, one SUS316 blind plug *1                               |
|                                                |              | Γ | C |   |   |     |                                                                   | 1/2 NPT female, two electrical connections, one SUS316 blind plug <sup>*1</sup>                 |
|                                                |              | ſ | D |   |   |     |                                                                   | <ul> <li>M20 female, two electrical connections, one SUS316 blind plug <sup>*1</sup></li> </ul> |
|                                                | A            |   |   |   |   |     |                                                                   | · Always A                                                                                      |
| License -S                                     |              |   |   |   |   |     | Software license                                                  |                                                                                                 |
| Manual lang                                    | guage        | è |   | 0 |   |     |                                                                   | Japanese                                                                                        |
|                                                |              |   |   | 1 |   |     |                                                                   | · English                                                                                       |
| Software m                                     | edia         |   |   | 0 |   |     |                                                                   | Provided with DVD-ROM                                                                           |
|                                                |              |   |   | 1 |   |     |                                                                   | None                                                                                            |
| Mounting bracket B                             |              |   |   | B |   |     | SUS304 2-inch pipe mounting (for horizontal piping) <sup>*2</sup> |                                                                                                 |
|                                                |              |   |   |   | D |     |                                                                   | SUS304 2-inch pipe mounting (for vertical piping) <sup>*2</sup>                                 |
|                                                |              |   |   |   | J | J   |                                                                   | • SUS316 2-inch pipe mounting (for horizontal piping) <sup>+2</sup>                             |
|                                                |              |   |   |   | K | κ   |                                                                   | SUS316 2-inch pipe mounting (for vertical piping) <sup>*2</sup>                                 |
| N                                              |              |   |   |   |   |     |                                                                   | · None                                                                                          |
| ISA100.11a antenna 1                           |              |   |   |   |   |     |                                                                   | Integral antenna +2dBi (2.4GHz)                                                                 |
| A                                              |              |   |   |   |   |     |                                                                   | Antenna adaptor: N-type connector *3*4                                                          |
| Wireless LAN antenna (1) <sup>*5</sup> N······ |              |   |   |   |   | N…  |                                                                   | None                                                                                            |
|                                                |              |   |   |   |   | 3   |                                                                   | Integral antenna +2dBi (2.4GHz), antenna cable 3m                                               |
|                                                |              |   |   |   |   | 4 … |                                                                   | Integral antenna +2dBi (2.4GHz, 5GHz), antenna cable 3m                                         |
| A                                              |              |   |   |   |   | A   |                                                                   | Antenna adaptor: N-type connector *3*4                                                          |
| Wireless LAN antenna (2) *5                    |              |   |   |   |   | ١   | 1                                                                 | · None                                                                                          |
| 3                                              |              |   |   |   |   | 3   |                                                                   | Integral antenna +2dBi (2.4GHz) , antenna cable 3m <sup>-6</sup>                                |
| 4 ·······                                      |              |   |   |   |   |     |                                                                   | Integral antenna +2dBi (2.4GHz, 5GHz), antenna cable 3m <sup>*6</sup>                           |
|                                                |              |   |   |   |   |     | <b>\</b>                                                          | Antenna adaptor: N-type connector *3*4*6                                                        |
| A                                              |              |   |   |   |   |     | A                                                                 | · Always A                                                                                      |
| A                                              |              |   |   |   |   |     | A٠                                                                | Always A                                                                                        |
| Option codes                                   |              |   |   |   |   |     | !                                                                 | /DOptional specifications                                                                       |

Select in a wireless LAN client (communication interface code 5).

A bolt is required for wall attachment.

\*1: \*2: \*3: Select an antenna and an antenna cable. For details, refer to the accessory.

\*4: In order for the wireless output of an antenna to get the maximum which the area permits, adjustment by service of Yokogawa Electric Corporation is required.

\*5: Wireless LAN antenna cannot perform direct connection to this product.

\*6: Select only by 3, 4, and A of wireless LAN antenna (1).

## OPTIONAL SPECIFICATION (For Explosion Protected type)

| Item                                 | Description                             | Code |
|--------------------------------------|-----------------------------------------|------|
| TIIS Certification                   | Flameproof Approval                     | _    |
| Factory Mutual (FM)                  | Nonincendive, Explosionproof Approval   | _    |
| ATEX                                 | Type n Declaration, Flameproof Approval | _    |
| Canadian Standards Association (CSA) | Nonincendive, Flameproof Approval       | _    |
| IECEx                                | Type n, Flameproof Approval             | _    |

### OPTIONAL SPECIFICATIONS

| Item    |                | Description                 |    |
|---------|----------------|-----------------------------|----|
| Coating | Coating change | High anti-corrosion coating | X2 |

### ACCESSORY

| Item                   | Parts Number | Description                                     |
|------------------------|--------------|-------------------------------------------------|
| External antenna cable | F9915KU      | 3m with mounting bracket                        |
|                        | F9915KV      | 13m (3m+10m) with arrestor and mounting bracket |
| Antenna                | F9915KW      | 2dBi Standard Antenna (2.4GHz)                  |
|                        | F9915KY      | 6dBi High gain antenna (2.4GHz)                 |
|                        | F9195VG      | 9dBi High gain antenna (2.4GHz)                 |
|                        | F9195VA      | 2dBi Standard Antenna (2.4GHz,5GHz)             |

Standard antenna cannot perform direct connection to this product at wireless LAN. High gain antenna cannot perform direct connection to this product. \*1: \*2:

# **G3. External Dimensions**

# G3.1 100BASE-TX/100BASE-FX Specifications

### Vertical pipe mounting

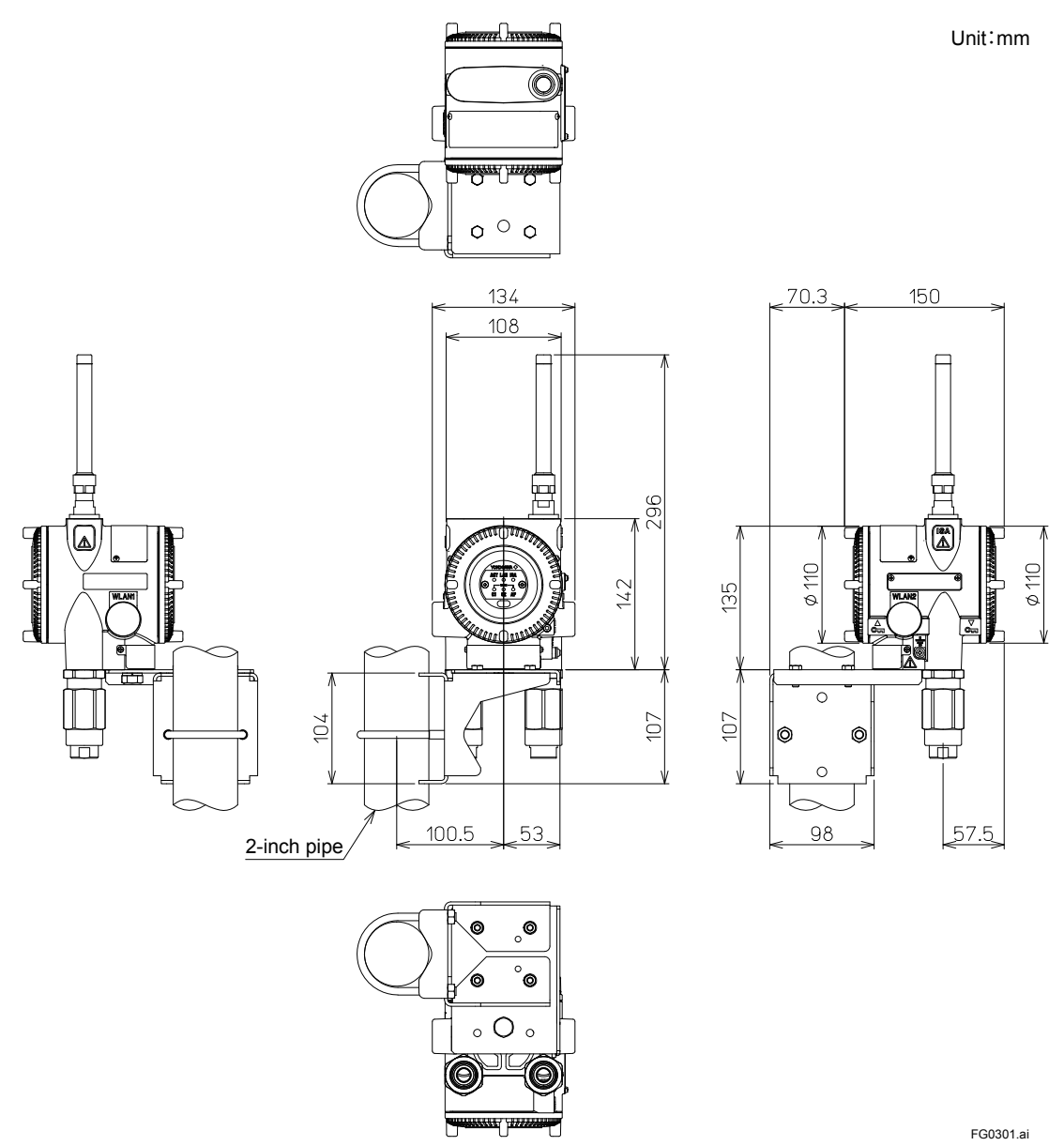

IM 01W02E01-01EN

## Horizontal pipe mounting

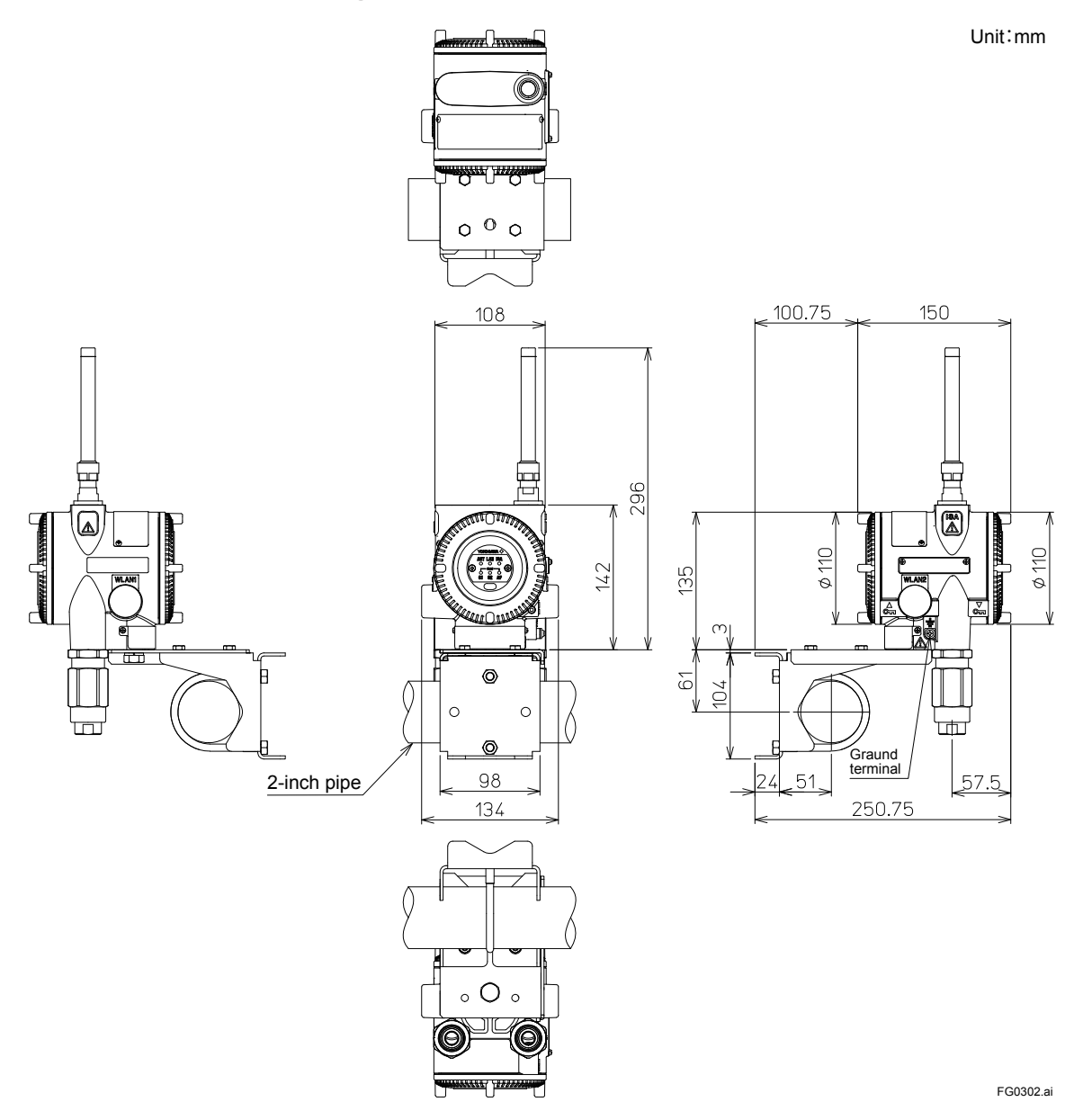

# G3.2 Single Communication Wireless LAN Client Specifications

### Vertical pipe mounting

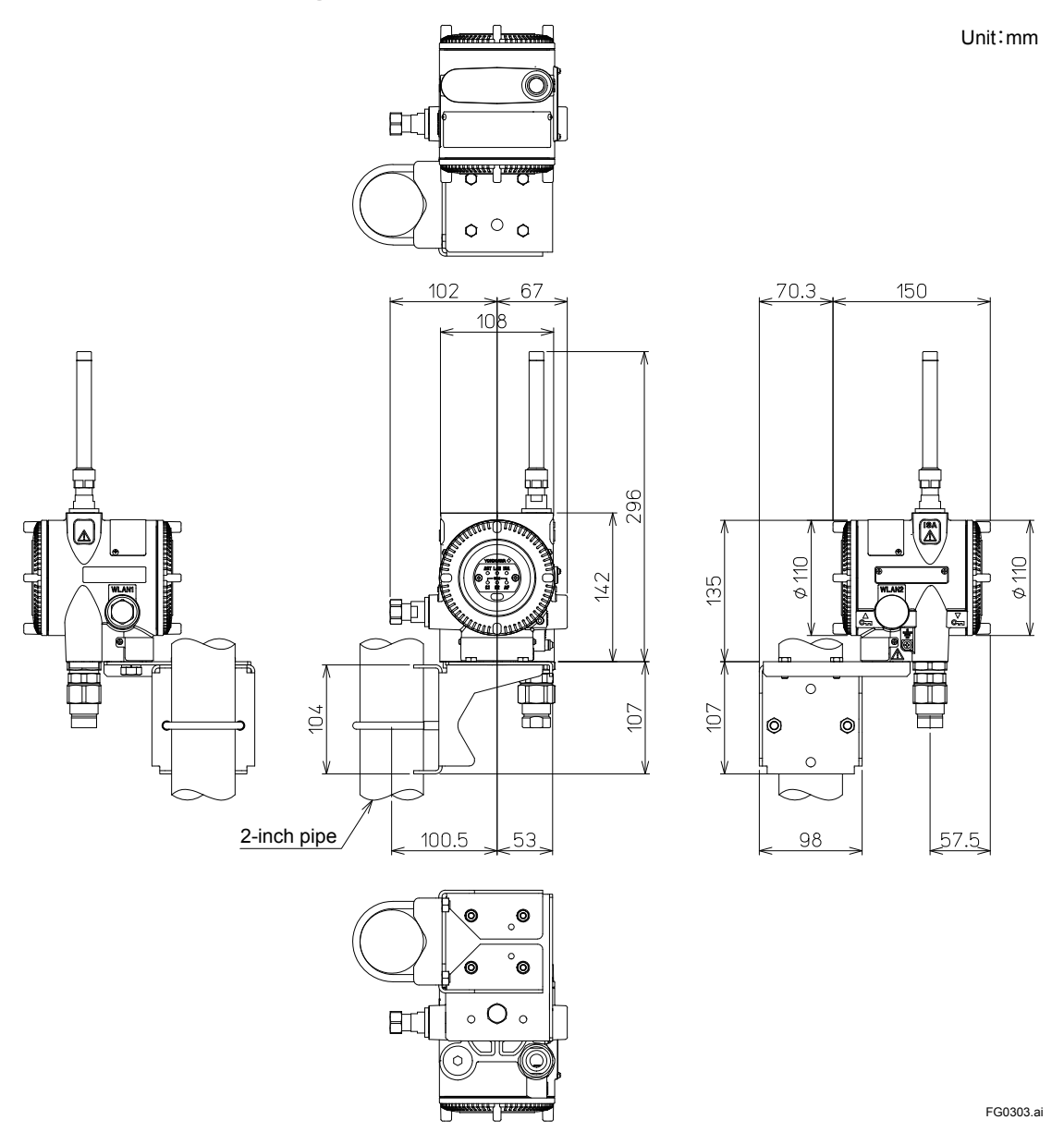

## Horizontal pipe mounting

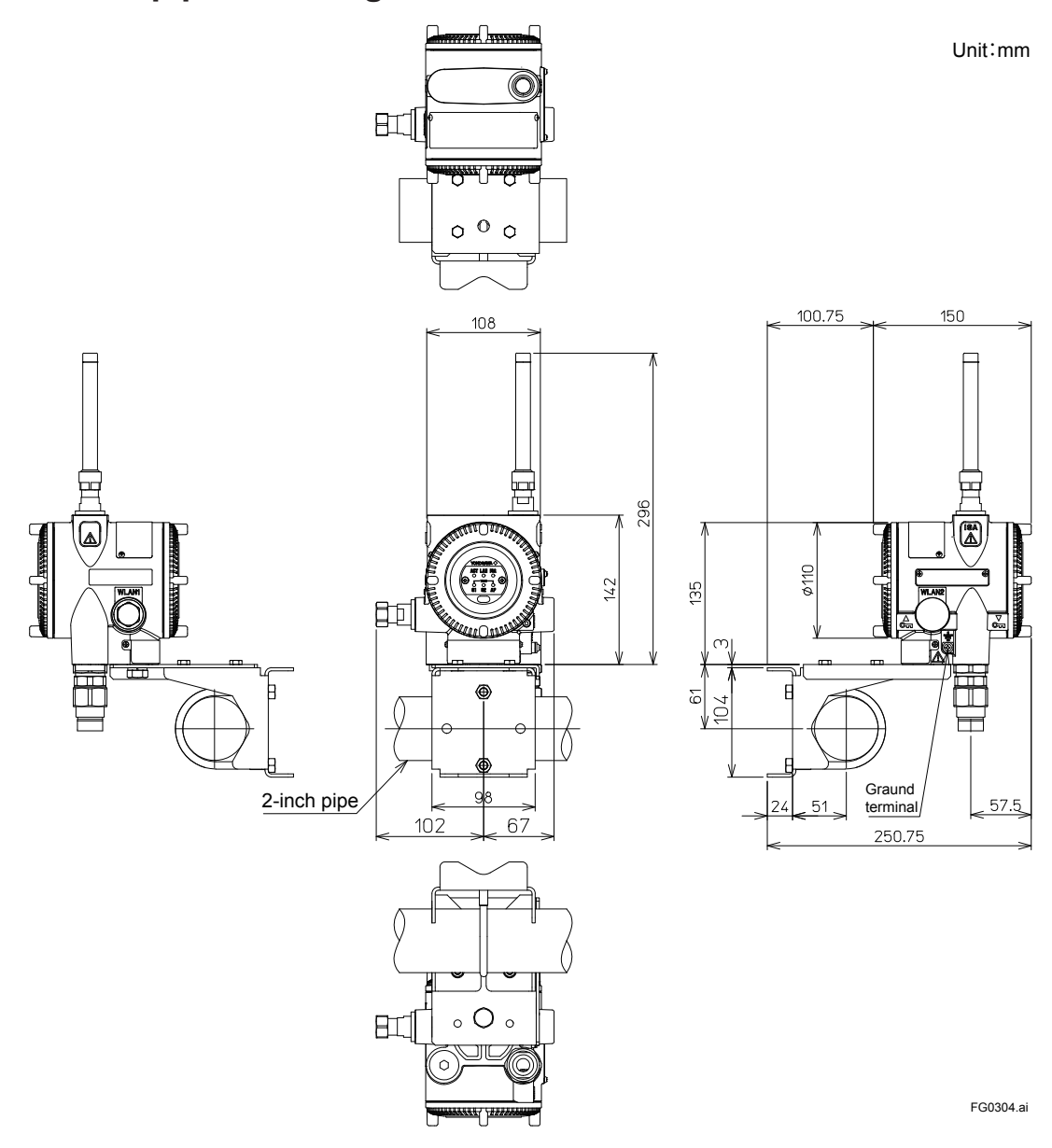

# G3.3 Redundant Communication Wireless LAN Client Specifications

### Vertical pipe mounting

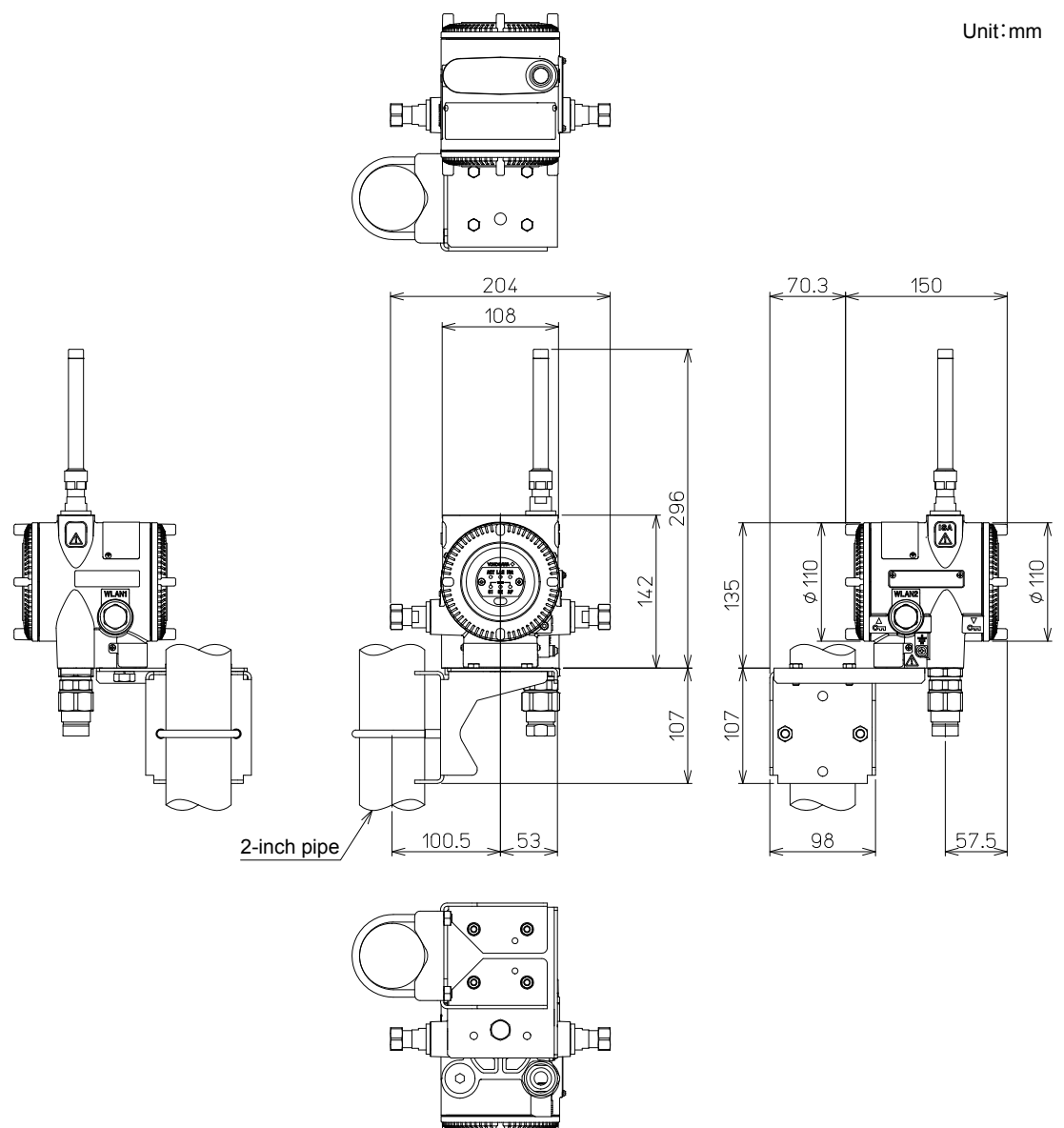

FG0305.ai

## Horizontal pipe mounting

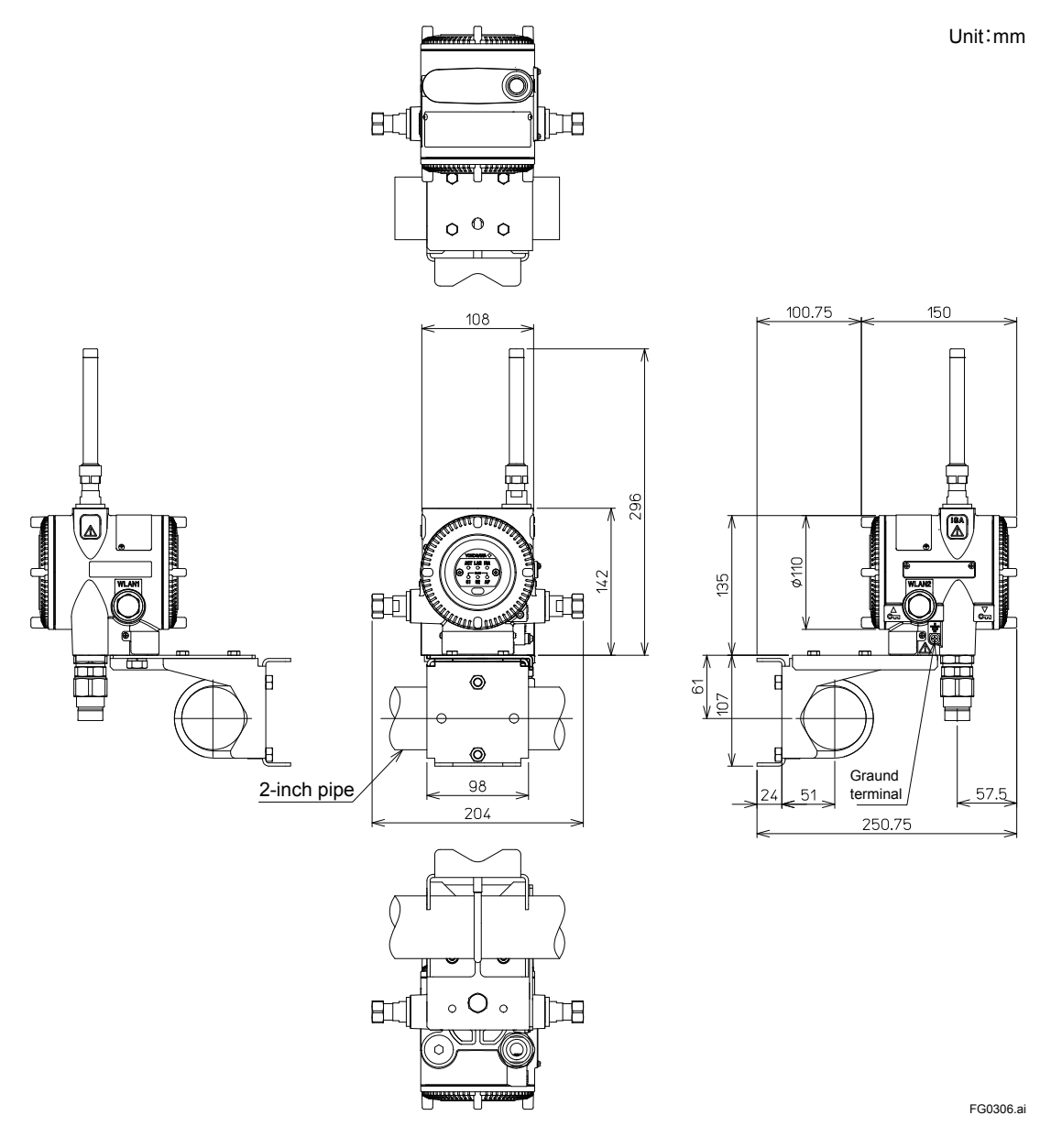